| Interface of "VTC S6 Admission Portal"                                                                                                    | Procedures                                                                                                    |  |
|----------------------------------------------------------------------------------------------------|----------------------------------------------------------------------------------------------------|--|
| Login "VTC S6 Admission Portal"                                                                                                    |                                                                                                    |  |
| VTC S6 Admission Portal<br>(for Full-time S6 Degree, Higher Diploma, Diploma,<br>broundation Studies, Diploma of Vocational<br>cducation and Diploma Programmes)<br>(g in by Registered Email Address)<br>(g in by Registered Email Address)<br>(g in by Registere | 1. Enter your <u>Registered Email Address, Password</u><br>and Verification Code, then click <u>Login</u>                                    |  |
|                                                                                                    | UK                                                                                                    |  |
| VTC S6 Admission Portal<br>(for Full-time S6 Degree, Higher Diploma, Diploma<br>of Foundation Studies, Diploma of Vocational<br>Education and Diploma Programmes)<br>Log in by Registered Email Address<br>e g. 2122456(1)<br>Mobile / Other Phone No<br>e g. 99999999<br>594373<br>C                                                                                                    | 2. Enter your <u>HKID No., Date of Birth</u> , <u>Mobile Phone</u><br><u>No./ Other Phone No.</u> and Verification Code, then<br>click Login |  |
| Enter the Verification Code CNA Login Login New User Registration                                                                                                    |                                                                                                    |  |
| Conditional Offer         Vrc       VTc S6 Admission Portal         Image: Second Second Sec                                                                                                    |                                                                                                    |  |
| Information                                                                                                    | Please check all the Notifications                                                                                                    |  |
| Based on your qualification possess, your finalised offer results will be announced on 17 July (9 a.m.)(Wed)<br>via this Portai and email.<br>#ff you are applicant of Principal's Nomination Scheme (PNS), your finalised offer result(s) may be<br>announced on 25 June (12 noon) (Wed)<br>"If you are a current VTC graduate (Diploma of Foundation Studies / Diploma of Applied Education (DVE) /<br>Diploma of Vocational Baccalaurese (UVB) / SB Diploma Yi Jin / Diploma of Applied Education), your<br>finalised offer result(s) may be announced on 5 July (12 noon)(Fri).                                                                                                    |                                                                                                    |  |
| Offer Status ^                                                                                                    |                                                                                                    |  |
| Conditional Offer Programme Code Programme Title / Offering Campus Release Date of Converted                                                                                                    | Your Offer Status                                                                                                    |  |
| Kesuit<br>EG114105 Higher Diploma in International Hotel Management with 5 Jul 12:00 nn* OR 17 Jul 9:00<br>Smart Service / am                                                                                                    |                                                                                                    |  |
| Hong Kong Institute of Vocational Education (Chai Wan)<br>FS113682 Higher Diploma in Building Studies / 5 Jul 12:00 nn* OR 17 Jul 9:00<br>Hong Kong Institute of Vocational Education (Tuen Mun) am                                                                                                    |                                                                                                    |  |
|                                                                                                    |                                                                                                    |  |

| Interface of "VTC S6 Admission Portal"                                                                                                    |                                                                                                    | Procedures                                   |
|----------------------------------------------------------------------------------------------------|----------------------------------------------------------------------------------------------------|----------------------------------------------|
| Firm Offer                                                                                                    |                                                                                                    |                                              |
|                                                                                                    | a Cefresh                                                                                                    |                                              |
| Admissions Process Information / C                                                                                                    | Offer Status Other Information                                                                                                    | Please check all the Notifications           |
| Inform                                                                                                    | nation ^                                                                                                    |                                              |
| You are given firmed offer(s). Please download and read<br>Fee" and "Notes on Acceptance of Offer and Registratic<br>HK\$5.000 and upload registration fee receipt before the | I the "Payment Advice for New Student Registration<br>on" carefully. You are required to pay the registration fee<br>stipulated registration deadline. |                                              |
| Offer                                                                                                    | Status ^                                                                                                    |                                              |
| Firm                                                                                                    | Offer                                                                                                    |                                              |
| Programme Code Programme Title / C                                                                                                    | Offering Campus Registration Deadline                                                                                                    | Your Offer Status                            |
| EG114105 Higher Diploma in<br>Hong Kong Institute of Vocat                                                                                                    | Building Studies / 6 May 5:00 pm<br>ional Education (Tuen Mun)                                                                                         |                                              |
| FS113682 Diploma of Vocational Educatio<br>Youth College (                                                                                                    | on (Construction Technology) / 6 May 5:00 pm<br>(Kowloon Bay)                                                                                          |                                              |
|                                                                                                    |                                                                                                    |                                              |
| Admissions Process Information                                                                                                    | / Offer Status Other Information                                                                                                    |                                              |
| Submit / Viev                                                                                                    | v Application Form                                                                                                    |                                              |
| Upload Appli     Application Fee Paic                                                                                                    | cation Fee Receipt<br>I and no upload is required.                                                                                                    |                                              |
| Pending                                                                                                    | Offer Results                                                                                                    |                                              |
| Pending Fina                                                                                                    | lised Offer Results                                                                                                    |                                              |
| Ownload "Payment Advice                                                                                                    | e for New Student Registration Fee"                                                                                                    | Click to download the Payment Advice for New |
|                                                                                                    |                                                                                                    | Student Registration Fee                     |
|                                                                                                    |                                                                                                    |                                              |
|                                                                                                    |                                                                                                    |                                              |
|                                                                                                    |                                                                                                    |                                              |
|                                                                                                    |                                                                                                    |                                              |
|                                                                                                    |                                                                                                    |                                              |
|                                                                                                    |                                                                                                    |                                              |
|                                                                                                    |                                                                                                    |                                              |
|                                                                                                    |                                                                                                    |                                              |
|                                                                                                    |                                                                                                    |                                              |
|                                                                                                    |                                                                                                    |                                              |
|                                                                                                    |                                                                                                    |                                              |
|                                                                                                    |                                                                                                    |                                              |
|                                                                                                    |                                                                                                    |                                              |
|                                                                                                    |                                                                                                    |                                              |
|                                                                                                    |                                                                                                    |                                              |
|                                                                                                    |                                                                                                    |                                              |

| Interface of "VTC S6 Admission Portal"                                                                                                    | Procedures                                                                                                    |
|----------------------------------------------------------------------------------------------------|----------------------------------------------------------------------------------------------------|
| Payment Advice<br>Programme Title: EG114105 Higher Diploma in Building<br>Studies<br>Offering Campus: Hong Kong Institute of Vocational<br>Education (Tuen Mun)<br>Programme Title: FS113682 Diploma of Vocational<br>Education (Construction Technology)<br>Offering Campus: Youth College (Kowloon Bay)<br>B<br>Download payment advice<br>Download Notes on Acceptance of Offer and Registration                                                           | <ul> <li>A. If you have given more than one firm offer, please select the offer you would like to accept</li> <li>B. There are 3 pages of the Payment Advice. Please pay the required fees by the payment methods listed on</li> </ul> |
| 2024/25 新生入學習位實態知識 2024/25 Payment Advice for New Student Registration Fe                                                                                                    | page 3<br>C. Download and Read the <u>Notes of Acceptance of Offer</u><br><u>and Registration</u> carefully                                                                                                    |
| <image/> <image/> <image/> <image/> <section-header><section-header><section-header><section-header><section-header><section-header><section-header><section-header><section-header><section-header><section-header><section-header><text></text></section-header></section-header></section-header></section-header></section-header></section-header></section-header></section-header></section-header></section-header></section-header></section-header> |                                                                                                    |

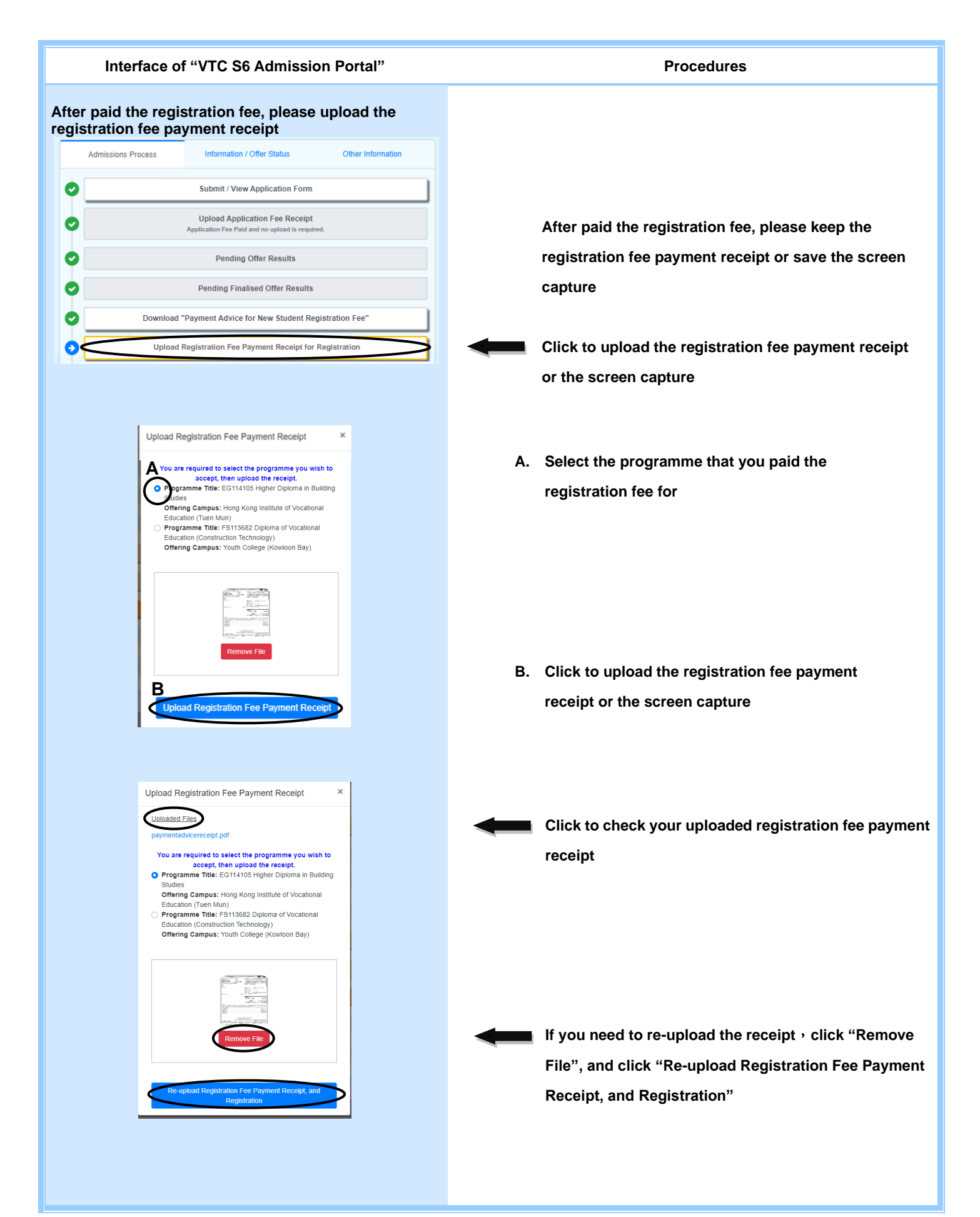

| Interfa                                                                                                    | ace of "VTC S6 Admission                                                                                                    | n Portal"                                                                                                    |    | Procedures                                                                                                    |
|----------------------------------------------------------------------------------------------------|----------------------------------------------------------------------------------------------------|----------------------------------------------------------------------------------------------------|----|----------------------------------------------------------------------------------------------------|
| Admissions Proce                                                                                                    | ss Information / Offer Status Submit / View Application Form Upload Application Fee Receipt Application Fee Paid and no upload is required. Pending Offer Results Pending Finalised Offer Results ownload "Payment Advice for New Student Registr Upload Registration Fee Payment Receipt for Reg Registration is under processing                                                                                                    | Other Information                                                                                                    | +  | Wait offering campus to verify your paid<br>registration fee<br>(normally within two working days)                                                                                                    |
| Admissions Proce                                                                                                    | Jpload Receipt VTC is verifying the registration fee payment record. ( will take 2 days to complete the procedure.) Uploaded Files (Verified by campus) pa.jpg ss Information / Offer Status Submit / View Application Form                                                                                                    | x<br>it<br>Other Information                                                                                                    | -  | After verified your payment by campus, you will<br>receive a confirmation email                                                                                                    |
| 0                                                                                                    | Upload Application Fee Receipt<br>Application Fee Paid and no upload is required.<br>Pending Offer Results                                                                                                    |                                                                                                    | А. | Student Registration Information and upload student photo                                                                                                    |
| B     B     C     B     C     C     You have registered     C     A     Submit     Submit     Submit     Submit     Submit     C     Programme     C     Programme     C     F     You have any query, please | Pending Offer Results Pending Finalised Offer Results Pending Finalised Offer Results Worload "Payment Advice for New Student Regis Upload Registration Fee Payment Receipt for Re a study place. You do not need to upload receipt of 1st instat keep a record as proof of payment for future referen Registration is under processing new student registration information & Upload st Vocational Training Council tudent Registration System 202 D:24000001 Last logue: 2024-03-23 15:30 Personal 3 Education 4 Emergency 5 Registered contact Campus Secreturial/Registry of the offering campus. | tration Fee<br>gistration<br>ment tuition fee. Instead, please<br>cc.<br>uudent card photo<br>24 / 2025<br>t Print & LOGOUT (*<br>Health<br>Declaration 6 Confirm and<br>Submit | B. | student photo<br>If you want to re-download the "Payment Advice<br>for New Student Registration" or the "Notes of<br>Acceptance of Offer and Registration", click<br>"Download Payment Advice for New Student<br>Registration" to download the relevant<br>documents |